## **Archive or Restore a Course**

Last Modified on 06/03/2025 2:57 pm CDT

The **Archive and Restore Courses** form can be used to restore or archive courses and sandboxes. The toggle switch allows you to simply toggle a course's state between **archived** or **available**.

**NOTE:** All archived courses will be kept for **no more than 7 years** before they are purged. See the <u>D2L Course Purge (https://vtac.lonestar.edu/help/course-purge)</u> article for more details on the purging process

1. Click [VTAC Support] on the navbar.

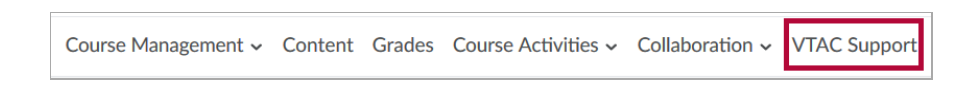

2. In the **Self-Service** column, under **Course Design**, click **[Archive/Restore Courses]** to open the form.

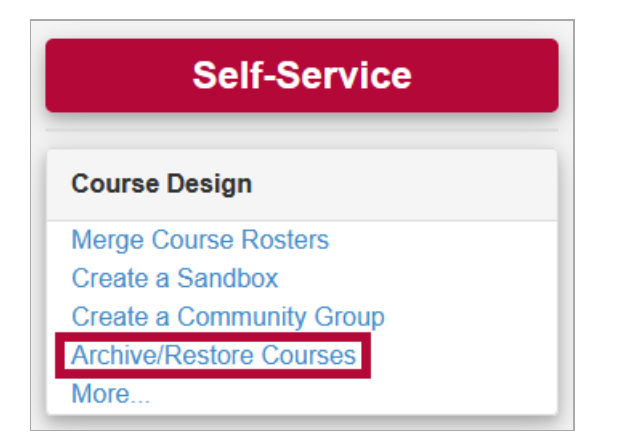

3. When opening the form, go to **Select Term** and click **[Select One]**. Then, choose the semester for the desired course from the list.

| ARCHIVE / RESTORE |   |  |  |  |  |  |
|-------------------|---|--|--|--|--|--|
| Select Term       |   |  |  |  |  |  |
| Select One        | • |  |  |  |  |  |
| Courses Available |   |  |  |  |  |  |
| 5                 |   |  |  |  |  |  |
|                   |   |  |  |  |  |  |
|                   |   |  |  |  |  |  |

- 4. Once you have chosen a semester, all relevant courses and sandboxes will appear under **Courses Available**. For each course you will see the following info:
  - A. Course Title: This column displays the Course Title.
  - B. Course Offering Code: This column displays the *Course Offering Code*.
  - C. **Content State**: This column displays whether the course has content.
  - D. **Course Status**: This column will display either *AVAILABLE* or *ARCHIVED*, depending on the current availability of your course.
  - E. Archive/Restore Switch: The [Archive/Restore switch] changes based on your course's current status (D Column).
    - If the course is *AVAILABLE*, the switch will display a blue *ARCHIVE* button.
    - If the course is *ARCHIVED*, it will display a gray *RESTORE* button.

| Courses Available | A                                     | в            | C          | D         | E       |
|-------------------|---------------------------------------|--------------|------------|-----------|---------|
| ∧ Courses         | • • • • • • • • • • • • • • • • • • • |              |            |           | •       |
| 1                 | ENGL0119                              | 020134-05-12 | NO CONTENT | AVAILABLE | ARCHIVE |
| 2                 | ENGL0219 NCBO FOR READING AND WRITING | 021607-05-12 | NO CONTENT | AVAILABLE | ARCHIVE |
| 3                 | ENGL-1301 COMPOSITION & RHETORIC I    | 018427-05-12 |            | AVAILABLE | ARCHIVE |
| 4                 | ENGL-1301 COMPOSITION & RHETORIC I    | 018427-05-12 |            | AVAILABLE | ARCHIVE |
| 5                 |                                       |              |            |           | ARCHIVE |
| 6                 |                                       |              |            |           | ARCHIVE |
| 7                 |                                       |              |            |           | ARCHIVE |
| ∧ Sandboxes       |                                       |              |            |           |         |
| 1                 | SANDBOX:                              | SA_          |            | ARCHIVED  | RESTORE |
| 2                 | SANDBOX:                              | SA_          |            | ARCHIVED  | RESTORE |
| 3                 | SANDBOX:                              | SA_          |            | ARCHIVED  | RESTORE |

 Click the [Restore] switch next to any archived course to restore it. Once restored, the course status will change to *RESTORED*, and a green open lock icon will indicate completion. The course will then appear on your D2L dashboard for immediate use (a page refresh may be required for it to appear).

|          |         | 1        |         |
|----------|---------|----------|---------|
| ARCHIVED | RESTORE | RESTORED | ARCHIVE |
| ARCHIVED | RESTORE | ARCHIVED | RESTORE |

6. Click the **[Archive]** toggle-switch next to any **Available/Restored** course to archive the course. Once you have archived a course, the course's status will change to **Archived** and you will see a yellow closed lock icon indicating the process is complete. The course will then be cleared from your D2L dashboard (a page refresh may be required for it to appear).

|           |         |           | 1       |
|-----------|---------|-----------|---------|
| RESTORED  | ARCHIVE | ARCHIVED  |         |
| AVAILABLE | ARCHIVE | AVAILABLE | ARCHIVE |